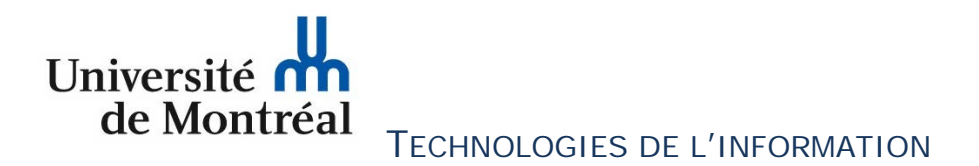

# CONSIGNES POUR COMPLÉTER UNE DEMANDE DE CERTIFICATS SSL À L'AIDE DE L'AUTORITÉ INTERNE DE CERTIFICATS DES TECHNOLOGIES DE L'INFORMATION DE L'UNIVERSITÉ DE MONTRÉAL

Pour compléter une demande de certificat SSL à l'aide de l'autorité interne de certificats des Technologies de l'information, vous devez suivre les étapes ci-dessous.

Il est important de noter qu'avant de faire votre demande en ligne, il faut s'assurer que le « Certificate signing request » (CSR) est créé sur le serveur.

# ÉTAPES À SUIVRE

- 1) À l'aide de votre fureteur internet, cliquer sur le lien suivant : https://certificats-en-ligne.ti.umontreal.ca/certsrv
- 2) À cette fenêtre, cliquer sur le lien « Demander un certificat ». Services de certificats *Microsoft* Active Directory -- Universite de Montreal - Class 2 Private CA G3 Accueil

## Bienvenue !

Utilisez ce site Web pour demander un certificat pour votre navigateur Web, votre programme client de messagerie électronique ou un autre programme. En utilisant un certificat, vous pouvez confirmer votre identité aux personnes avec lesquelles vous communiquez sur le Web, signer et chiffrer des messages et, selon le type de certificat que vous demandez, effectuer d'autres tâches sécurisées.

Vous pouvez également utiliser ce site Web pour télécharger un certificat d'autorité de certification, une chaîne de certificats ou une liste de révocation des certificats, ou vous pouvez afficher le statut d'une requête en attente.

Pour obtenir plus d'informations sur les Services de certificats Active Directory, voir <u>Documentation sur les Services</u> de certificats Active Directory.

### Sélectionnez une tâche :

Demander un certificat <u>Afficher le statut d'une requête de certificat en attente</u> <u>Télécharger un certificat d'autorité de certification, une chaîne de certificats ou une liste de révocation des</u> certificats

Université Montréal Technologies de l'information Consignes pour compléter une demande de certificats SSL à l'aide de l'autorité interne de certificats MAJ : Août 2020 3) Ensuite, cliquer sur le lien « demande de certificat avancée ».

 Services de certificats Microsoft Active Directory -- Universite de Montreal - Class 2 Private CA G3

 Demander un certificat

 Sélectionnez le type de certificat :

 Certificat de navigateur Web

 Certificat de protection de courrier électronique

 Ou, soumettre un demande de certificat avancée.

 À cette fenêtre, copier, dans la case appropriée, le « CSR » venant de votre serveur et cliquer sur le bouton « Envoyer ».

| Services de certificat                                                          | s Microsoft Active Directory Universite de Montreal - Class 2 Private CA G3                                                                                                    | Accueil |
|---------------------------------------------------------------------------------|----------------------------------------------------------------------------------------------------|---------|
| Soumettre une d                                                                 | emande de certificat ou de renouvellement                                                                                                    |         |
| Afin de soumettre<br>base 64 ou une de<br>Demande enregis                       | une demande enregistrée à l'autorité de certification, collez une demande de certificat CMC ou PKCS #10 code<br>emande de renouvellement PKCS #7 générée par une source externe (telle qu'un serveur Web) dans la zone<br>trée.                  | i en    |
| Demande enregistré                                                              | e :                                                                                                    |         |
| Base-64-encoded<br>Requête de certificat<br>(CMC ou<br>PKCS #10 ou<br>PKCS #7): | XBL3rQNi23kwooNk5YUUq21TjKHgPlAVIFtwAxqsi<br>HxdrpKKHz+GpjROqsMa4Yir9cOmbvXT4sphOSaqi<br>tTPFPYXA8HpM3YjuK2vptVwySVomstU/jCR5Bcnau<br>mjOkMbUsn8+114w99jiVyWn0fkN3vXnXSDDhLp1<br>m364702cAEG4+1wv1CXTqNr43+4VbA==<br>END NEW CERTIFICATE REQUEST |         |
| Attributs supplémer                                                             | taires :                                                                                                    |         |
| Attributs :                                                                     |                                                                                                    |         |

- Envoyer >
- 5) Une requête est envoyée à l'équipe de Sécurité informatique des TI, pour approbation. Une réponse vous sera acheminée par courriel. Il est suggéré de conserver votre numéro de demande, c'est-à-dire « l'identificateur de votre requête », pour références ultérieures, au besoin.

Services de certificats Microsoft Active Directory -- Universite de Montreal - Class 2 Private CA G3

### Certificat en attente

Votre demande de certificat a été reçue. Cependant, vous devez attendre qu'un administrateur émette le certificat demandé.

L'identificateur de votre requête est 84.

Consultez ce site Web à nouveau dans un jour ou deux afin de récupérer votre certificat.

Remarque : vous devez revenir sur ce site avec le même navigateur Web au plus tard dans 10 jours afin de récupérer votre certificat

Université de Montréal de Montréal Consignes pour compléter une demande de certificats SSL à l'aide de l'autorité interne de certificats MAJ : Août 2020 6) Pour afficher le statut de votre demande, à l'aide de votre fureteur internet, cliquer sur le lien suivant : <u>https://certificats-en-ligne.ti.umontreal.ca/certsrv</u>. Cliquer ensuite sur « Afficher le statut d'une requête de certificat en attente ».

| Services de certificats Microsoft Active Directory Universite de Montreal - Class 2 Private CA G3                                                                                                    | Accuei |
|----------------------------------------------------------------------------------------------------|--------|
| Bienvenue !                                                                                                    |        |
| Utilisez ce site Web pour demander un certificat pour votre navigateur Web, votre programme client de messagerie électronique ou un autre<br>programme. En utilisant un certificat, vous pouvez confirmer votre identité aux personnes avec lesquelles vous communiquez sur le Web, sign<br>chiffrer des messages et, selon le type de certificat que vous demandez, effectuer d'autres tâches sécurisées. | ier et |
| Vous pouvez également utiliser ce site Web pour télécharger un certificat d'autorité de certification, une chaîne de certificats ou une liste de révocation des certificats, ou vous pouvez afficher le statut d'une requête en attente.                                                                                                    |        |
| Pour obtenir plus d'informations sur les Services de certificats Active Directory, voir Documentation sur les Services de certificats Active Directory                                                                                                    | ory.   |
| Sélectionnez une tâche :<br>Demander un certificat<br>Afficher le statut d'une requête de certificat en attente<br>Télécharger un certificat d'autorité de certification, une chaîne de certificats ou une liste de révocation des certificats                                                                                                    |        |

7) Dans la fenêtre affichant l'état des demandes en attente, cliquer sur la demande de certificat souhaitée.

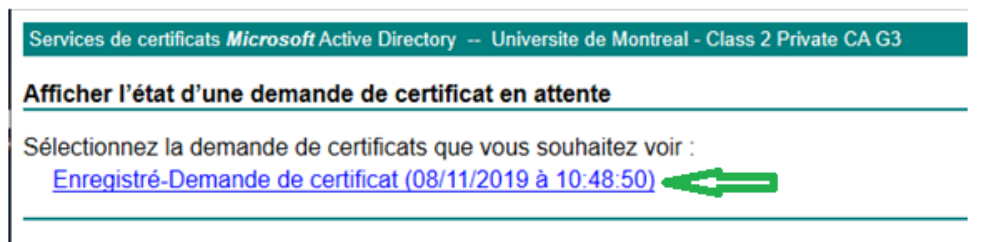

8) Ensuite, télécharger votre certificat ou la chaîne de certificats.

Services de certificats *Microsoft* Active Directory -- Universite de Montreal - Class 2 Private CA G3

Certificat émis

Le certificat que vous avez demandé a été émis.

Codé DER ou OCodé en base 64
 <u>Télécharger le certificat</u>
 <u>Télécharger la chaîne de certificats</u>